## CRIAÇÃO DE TAXA DE **ALVARÁ DE CONSTRUÇÃO, DEMOLIÇÃO OU REFORMA** NO PORTAL DO CONTRIBUINTE.

Acesse o site da prefeitura de São Gonçalo do Amarante <u>www.saogoncalo.rn.gov.br</u> e clique no menu Tributação, no canto inferior direito.

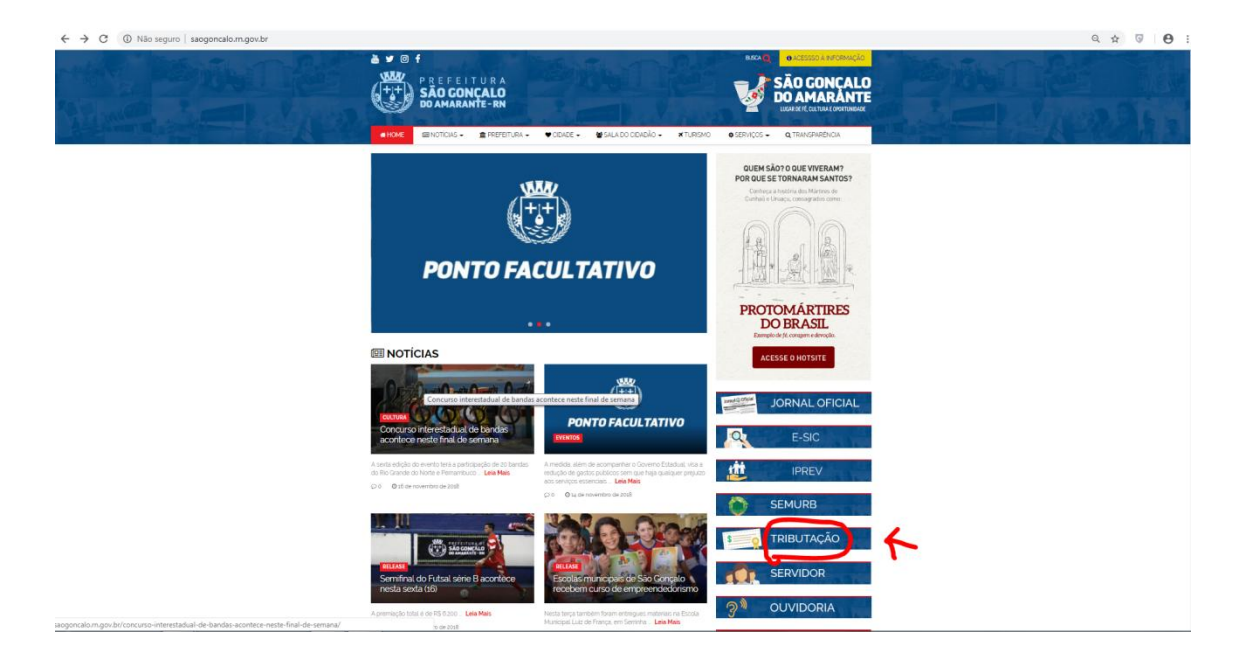

Na próxima pagina clique em portal do contribuinte.

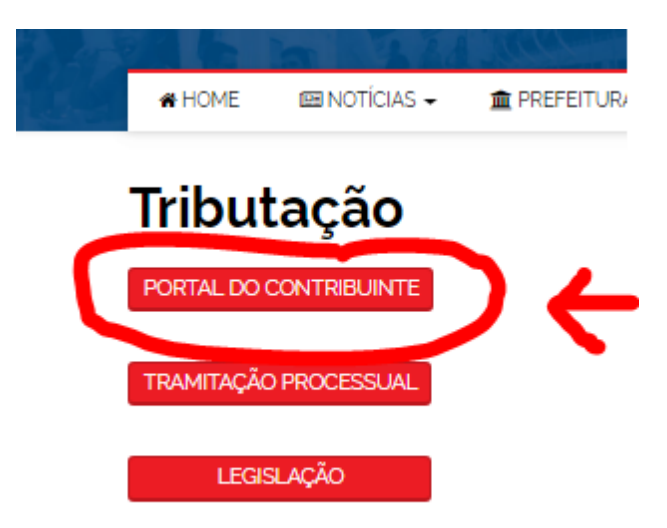

No final do menu da esquerda, clique em **Outros créditos municipais – Taxa SEMURB** – Inclusão.

| - São Gonçalo do<br>Amarante I RN | Prefeitura Municipal de São Gonçalo do Amarante<br>Secretaria Municipal de Tributação | e                          |
|-----------------------------------|---------------------------------------------------------------------------------------|----------------------------|
| DAM's Laudêmio                    |                                                                                       | TAXA SEMURB                |
| DAM de Parcelamento               | Contribuinte                                                                          |                            |
| Nobiliário - Alvará               | C.P.F. / C.N.P.J. *                                                                   |                            |
| Exercício Atual                   | Consultar Limpar                                                                      |                            |
| Exercícios Anteriores             | Torne                                                                                 |                            |
| Parcelamentos                     | Endereço                                                                              |                            |
| Cartão de Alvará                  | Dados Complementares                                                                  |                            |
| Validação de Alvará               | Fato Gerador *                                                                        |                            |
| SSQN                              | Data da Ocorrência *                                                                  | Valor Orioinal RS*         |
| Calendário do ISSQN 2018          |                                                                                       |                            |
| Próprio/Fonte/Substituto          | Vencimento                                                                            |                            |
| Estimativa                        | Observação                                                                            |                            |
| Nota Fiscal Avulsa                |                                                                                       |                            |
| Elaborar                          |                                                                                       |                            |
| Registrar                         |                                                                                       |                            |
| Emissão-DAM                       | 0 Caracteres digitados / Limite 0                                                     |                            |
| Emissão-Nota Fiscal               |                                                                                       |                            |
| Validar                           |                                                                                       | Salvar Limpar Imprimir DAM |
| Outros Créditos Municipais        | F 6                                                                                   |                            |
| Emissão de D.A.M                  |                                                                                       |                            |
| Taxa SMT                          |                                                                                       |                            |
| Taxa SEMURB                       |                                                                                       |                            |
|                                   |                                                                                       |                            |
| 2' Via DAM                        |                                                                                       |                            |
| Processos                         |                                                                                       |                            |
| Movimentação                      |                                                                                       |                            |
|                                   |                                                                                       |                            |
| Palleteria                        |                                                                                       |                            |
| Solicitações                      |                                                                                       |                            |
| Reclamações                       |                                                                                       |                            |

No bloco Contribuinte, informe o CFP ou CNPJ e clique em consultar, as informações do contribuinte serão exibidas nos campos nome e endereço. No bloco Dados Complementares, escolha a opção **Alvará construção – Demolição ou reforma de imóveis por m**<sup>2</sup>. No campo Observação, especifique a quadra e lote do empreendimento. No quadro Forma de calculo, no campo **Quantidade**, digite a **metragem quadrada edificada**.

|                                                                   | TAXA SEMURB                |
|-------------------------------------------------------------------|----------------------------|
| Contribuinte                                                      |                            |
| 2.P.F. / C.N.P.J. *                                               |                            |
| Consultar Limpar                                                  |                            |
| lome                                                              |                            |
|                                                                   |                            |
| Endereco                                                          |                            |
|                                                                   |                            |
| Dados Complementares                                              |                            |
| Fato Gerador *                                                    |                            |
| ALVARA CONSTRUCAO - ALVARÁ DEMOLIÇÃO OU REFORMA DE IMOVEIS POR Mª |                            |
| Data da Ocorrência *                                              | Valor Original R\$ *       |
| 9/11/2018                                                         |                            |
| /encimento                                                        |                            |
| 24112018                                                          |                            |
| Dbservação                                                        |                            |
|                                                                   |                            |
| Caracteres digitados / Limite 0                                   |                            |
| Forma de Cálculo                                                  |                            |
| /alor Unitário:                                                   | Quantidade:                |
| 1.7                                                               | 200.00                     |
|                                                                   |                            |
|                                                                   |                            |
|                                                                   | Salvar Limpar Imprimir DAM |

Ao final, clique em Salvar e depois em Imprimir DAM, o boleto será gerado no formato PDF pronto para o pagamento.